Artigo Angelo Bruno Braga · Nov. 3, 2020 1min de leitura

## Como inserir uma imagem em uma postagem

Oi!

Você pode inserir uma imagem em uma postagem de três maneiras:

1. Envie-a a partir do disco rígido

Arraste e solte uma imagem a partir do seu disco para uma postagem e, depois, ajuste a largura.

2. Copie e cole da área de transferência

Copie uma imagem para a área de transferência (Ctrl+C). Por exemplo, de outra página web ou de qualquer editor de texto e cole-a na postagem.

Veja como funciona:

| A • O • Source       Ix       Normal       Font       Size •         Fix Editor Performance         This was a pain: Create New Post and Edit Post commands could take up to 20-30 sec. N         Better Images Support in Editor         Now you can copy and paste images to the editor. E.g. like that:         Better Object Script highlighting         Let's test it:         Class Ideal.ObjectScript | Styles                                                                                         |
|----------------------------------------------------------------------------------------------------|------------------------------------------------------------------------------------------------|
| <pre>Parameter Version = 1.0;<br/>ClassMethod HelloWorld() As %String<br/>{<br/>return "Hello World!"<br/>}</pre>                                                                                                    | C on \DC on \DC on \DC on Facebook<br>DC on Facebook<br>DC Twitter<br>DC Telegram<br>DC GitHub |
| body p                                                                                                    | ∠ Community Feedback                                                                           |
| Related Group and Topics Group *                                                                                                    | INTERSYSTEMS<br>RESOURCES<br>Try InterSystems IRIS                                             |

3. Envie-a de sua máquina por meio do navegador de arquivos

Clique no botão Enviar arquivo e carregue a imagem.

Como ajustar o tamanho da imagem?

Você frequentemente precisará ajustar o tamanho das imagens. Você poderá fazer isso com o botão Configurações de imagem:

<u>#Perguntas Frequentes do Developer Community</u> <u>#Developer Community Oficial</u>

URL de origem: https://pt.community.intersystems.com/post/como-inserir-uma-imagem-em-uma-postagem